# MANUAL BOOK KENDARAAN DINAS OPERASIONAL (KDO)

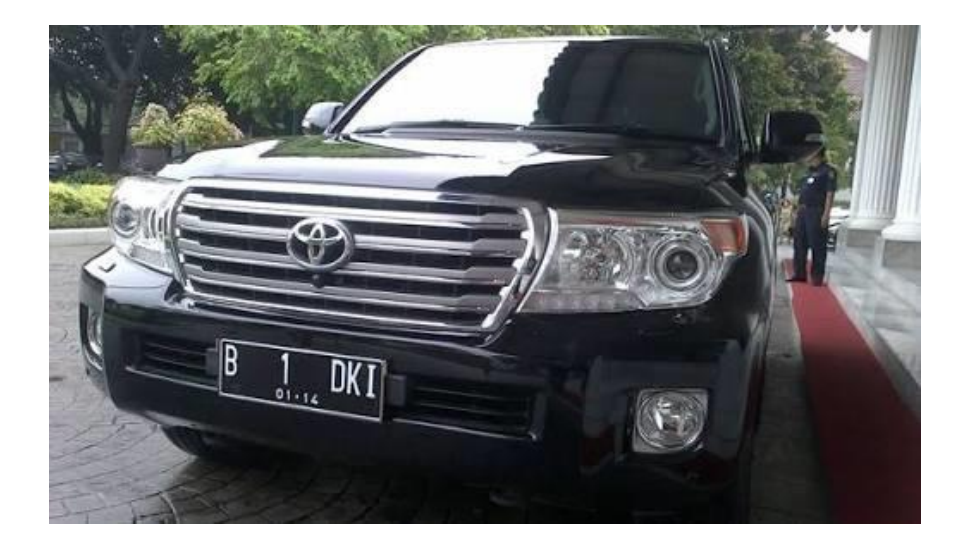

## BADAN PENGELOLA ASET DAERAH PROVINSI DKI JAKARTA

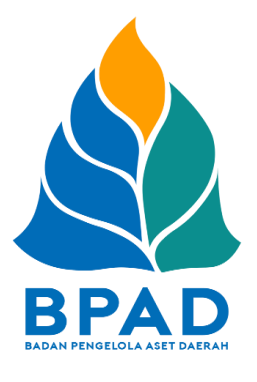

#### **KATA PENGANTAR**

Pemerintah Daerah Provinsi DKI Jakarta memanfaatkan Teknologi Informasi untuk meningkatkan kualitas administrasi pemerintahan dan komunikasi kepada seluruh masyarakat dan stakeholder demi memberikan pelayanan dan berinteraksi yang lebih baik kepada seluruh stakeholdernya. Konsep ini disebut dengan e-government yang sudah diamanatkan melalui Inpres No. 3/2003, dimana lembaga-lembaga pemerintahan baik pusat maupun daerah wajib menerapkan teknologi informasi dalam mewujudkan *Good Governance.* 

Dalam hal pengimplementasian e-government, Badan Pengelola Aset Daerah (BPAD) Provinsi DKI Jakarta telah membangun dan mengembangkan Sistem Penatausahaan Aset Yang Terintegrasi yang dapat diakses melalui website <u>http://aset.jakarta.go.id/</u>

Terdapat beberapa sub-sistem yang terdapat dalam website <u>http://aset.jakarta.go.id/</u>, salah satunya adalah KENDARAAN DINAS OPERASIONAL (KDO). Semoga Buku Panduan Penggunaan Sub-Sistem (Menu) KENDARAAN DINAS OPERASIONAL (KDO) ini dapat bermanfaat dan mempermudah dalam pengoperasiannya, demi terlaksananya fungsi e-government yang lebih baik dan fungsioanal.

Jakarta, November 2019 Kepala Badan Pengelola Aset Daerah Provinsi DKI Jakarta

> Pujiono NIP. 196412301991121001

> > - ii

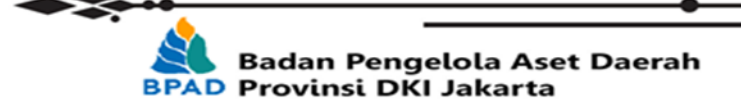

#### DAFTAR ISI

| KATA PENGANTAR                                                 | i    |
|----------------------------------------------------------------|------|
| DAFTAR ISI                                                     | ii   |
| PETUNJUK PENGGUNAAN SUB MENU KENDARAAN DINAS OPERASIONAL (KDO) | 1    |
| 1. SETUP                                                       | 2    |
| 2. KENDARAAN                                                   | 4    |
| 3. BAST (Berita Acara Serah Terima)                            | 6    |
| a. Menambahkan Data BAST                                       | 6    |
| b. Form Input BAST                                             | 7    |
| c. Pencarian BAST Berdasarkan Status                           | 10   |
| 4. Surat Jalan                                                 | . 10 |
| a. Input Surat Jalan                                           | 10   |
| b. Form Input Surat Jalan                                      | 11   |
| c. Output Surat Jalan                                          | 12   |

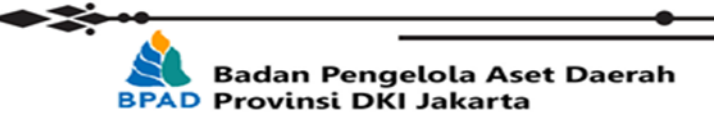

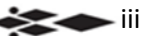

- 1

### PETUNJUK PENGGUNAAN SUB MENU KENDARAAN DINAS OPERASIONAL (KDO) BADAN PENGELOLA ASET DAERAH

Menu Kendaraan Dinas Operasional (KDO) adalah salah satu fasilitas yang terdapat di Web BPAD DKI Jakarta yang berfungsi untuk mengatur, mengakses dan memfasilitasi data Aset Kendaraan Bermotor untuk berdinas sebagai bagian dari pengelolaan aset Provinsi DKI Jakarta.

Menu Kendaraan Dinas Operasional dapat diakses oleh masing – masing SKPD/UKPD di menu KDO pada Web BPAD DKI Jakarta yaitu <u>http://aset.jakarta.go.id/</u>.

Langkah pertama yang harus dilakukan adalah membuka laman <u>http://aset.jakarta.go.id/</u> kemudian akan muncul tampilan seperti :

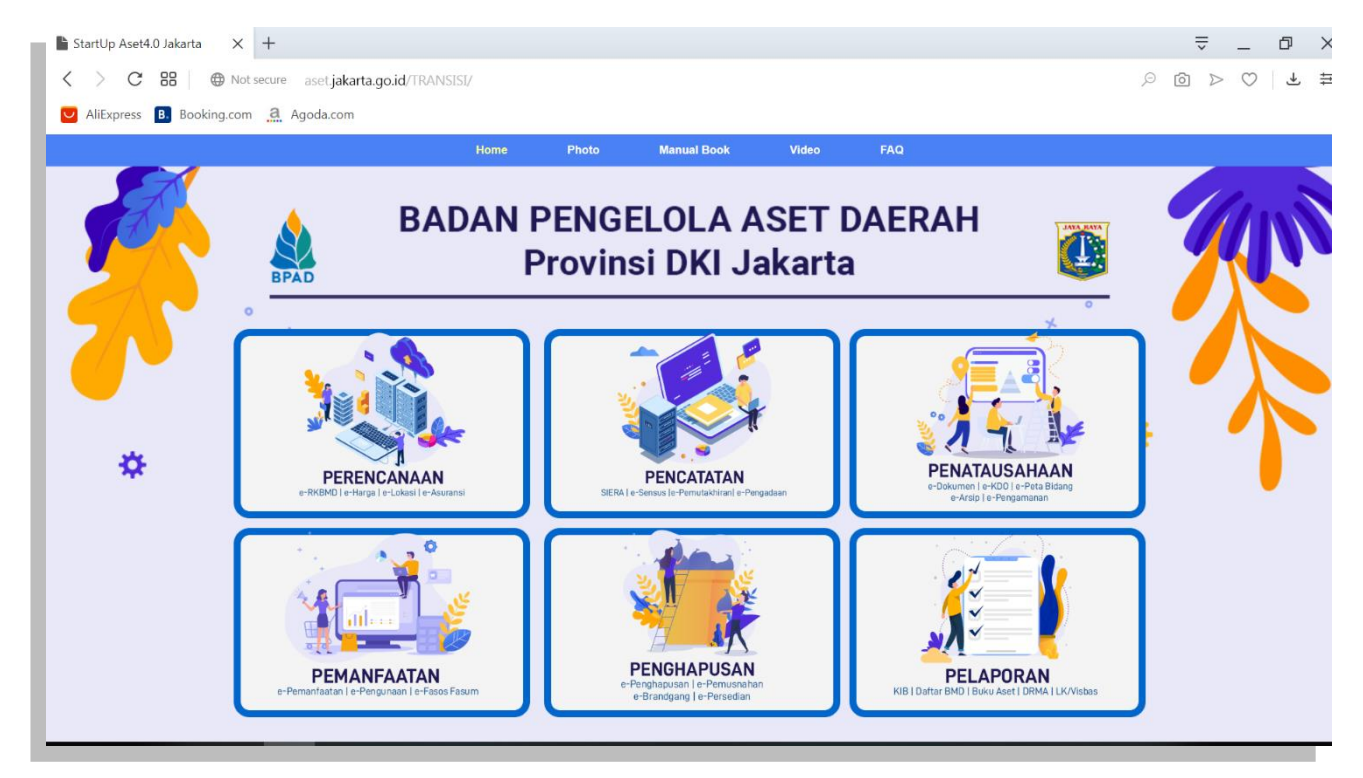

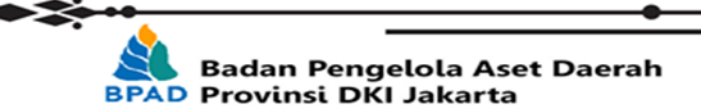

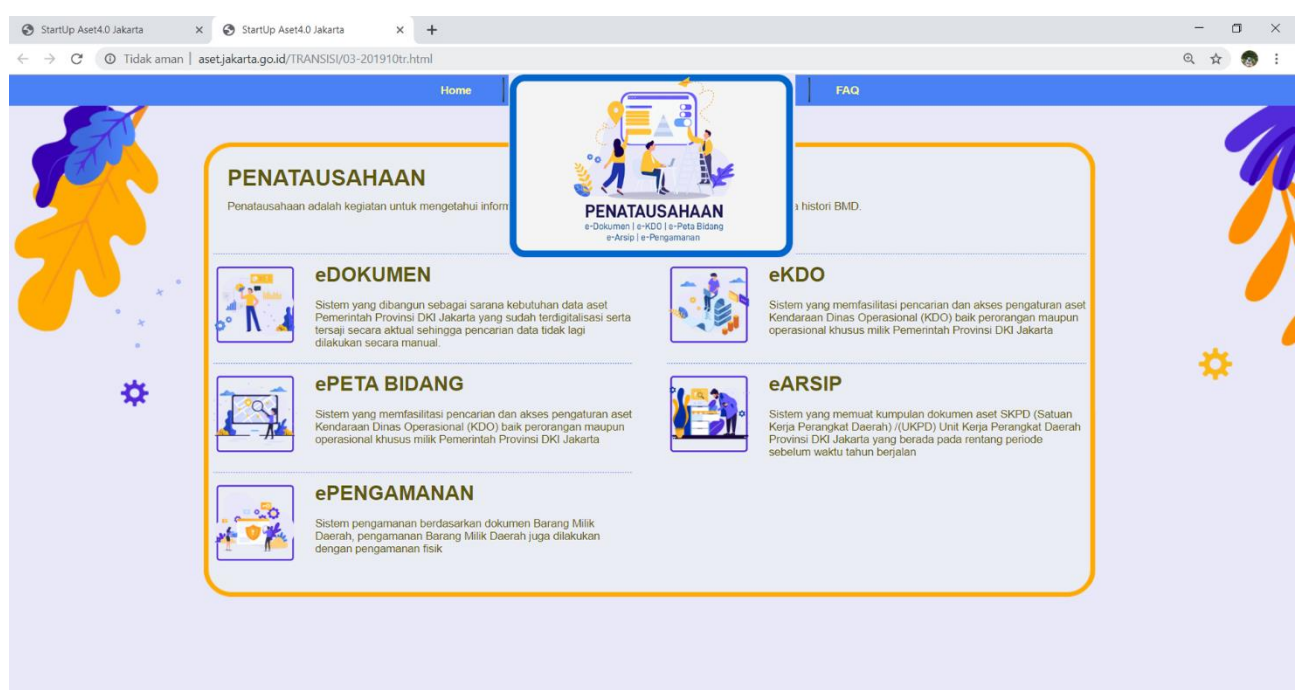

#### Kemudian pilih modul **PENATAUSAHAAN** → **eKDO**, seperti :

#### Setelah milih **eKDO**, maka akan seperti :

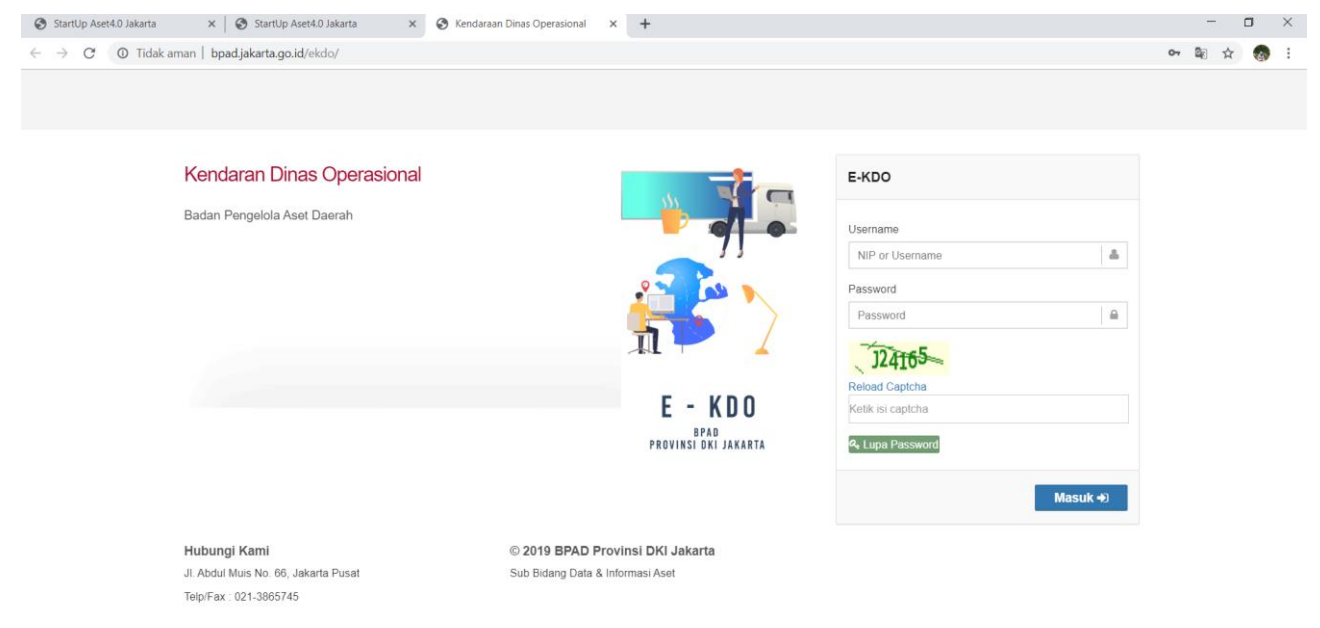

Untuk mengaksesnya terlebih dahulu melakukan *log-in* dengan memasukan *username* masing – masing SKPD/UKPD dengan format :

- AS(kolok SKPD/UKPD)2 untuk *login* P3B
- AS(kolok SKPD/UKPD)3 untuk login Pengurus Barang

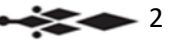

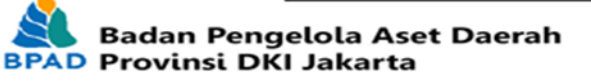

🥏 Badan Pengelola Aset Daerah ≜ ∰ ⊠ Dashboard bpad.jakarta.go.id Dashboard Dashboard 0 0 409 0 📮 смз Disposisi 2018 Disposisi Mei 2018 Pegawai Surat Keluar 2018 O Internal Mepegawaian 0 0 Surat Keluar Mei 2018 Agenda Rerita 🔒 Aset 🏶 Sensus ~ 🔅 КDO 📶 Organisasi 🧕 0101050301 | STAF DATA & INFORMASI ASET SI-GANG - \_ Achmad Fachri Fadlullah Salis ∰ | ⊠ - \_ Adinda Ayu ∰ | ⊠ Ownload 📋 ALI SAFAR SETIA NEGARA 🋗 | 🖂 -🚹 Annisa Triani 🛗 | 🖂 DILLY RAMADHANI 🏙 | 🖂 - 🚺 Eko Setiabudi 簡 | 🖂 – Imam Pranoto Adi 🛗 | 🖂 • 🗋 INTAN MAHARANI 🛗 | 🖂 🕒 ISWADI IDRIS 🛗 | 🖂 📄 Ivan Nugroho 🛗 | 🖂 🔄 MUHAMAD HUSEN 🋗 | 🖂 -🗋 RIFKI FARDIAN 🛗 | 🖂 SYARIF HIDAYAT 🛗 | 🖂

Setelah log-in akan muncul tampilan seperti :

Di menu KDO terdapat beberapa Sub-Menu, antara lain :

1. Setup

Sub-menu Setup berfungsi untuk men-set penggunaan data awal sebelum dapat dipergunakan oleh SKPD/UKPD. Data awal yang harus di set antara lain :

a. Jenis

Untuk menentukan jenis/tipe kendaraan yang ada, berdasarkan fungsi masing – masing kendaraan tersebut. Bila ada jenis yang belum tersedia, SKPD/UKPD dapat menambahkan pilihan jenis kendaraan lain sesuai kebutuhan.

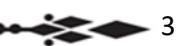

| ¢ | KDO > Setup > Jenis       |              |      |  |  |  |  |  |
|---|---------------------------|--------------|------|--|--|--|--|--|
|   | Jenis                     |              |      |  |  |  |  |  |
|   | Tambah 📰 *                |              | Cari |  |  |  |  |  |
|   | 1                         |              |      |  |  |  |  |  |
|   | NAMA                      | KENDARAAN RO | IDA  |  |  |  |  |  |
|   | Ambulance                 | 4            |      |  |  |  |  |  |
|   | Bus                       | 6            |      |  |  |  |  |  |
|   | Del Van / NKR 66-2        | 4            |      |  |  |  |  |  |
|   | Jeep                      | 4            |      |  |  |  |  |  |
|   | Mikro Bus                 | 4            |      |  |  |  |  |  |
|   | Mikro Bus/Medium Bus      | 6            |      |  |  |  |  |  |
|   | Mini Bus                  | 4            |      |  |  |  |  |  |
|   | Mobil Barang / Del van    | 6            |      |  |  |  |  |  |
|   | Mobil Barang /Light Truck | 4            |      |  |  |  |  |  |
|   | Mobil Barang Del Van ( BS | 4            |      |  |  |  |  |  |
|   | Mobil Boks                | 4            |      |  |  |  |  |  |
|   | Mobil Tangki              | 6            |      |  |  |  |  |  |
|   | Pick Up                   | 4            |      |  |  |  |  |  |
|   | Pick Up/DC                | 4            |      |  |  |  |  |  |
|   | Roda Tiga                 | 3            |      |  |  |  |  |  |
|   | Sedan                     | 4            |      |  |  |  |  |  |
|   | Sepeda Motor              | 2            |      |  |  |  |  |  |
|   | Truck / Del Van           | 4            |      |  |  |  |  |  |
|   | Truk                      | 4            |      |  |  |  |  |  |

#### b. Merk/Type

Untuk menentukan merek/tipe dari masing - masing kendaraan berdasarkan *Brand/Merk* dan tipe-nya. Bila ada merek/tipe yang belum tersedia, SKPD/UKPD dapat menambahkan pilihan merek/tipe kendaraan lain sesuai kebutuhan.

| Merk/Type          |                                           |
|--------------------|-------------------------------------------|
| Tambah :: *        | Cari                                      |
| 123                |                                           |
| JENIS              | NAMA                                      |
| Ambulance          | Daihatsu S 911.3                          |
| Ambulance          | Isuzu NHR 55                              |
| Ambulance          | Mazda E 2000                              |
| Ambulance          | Mitsubishi Colt L 300 DB                  |
| Bus                | Hino 500 Bus R 260 Evonext Deluxe Ac      |
| Bus                | Isuzu NKR 66-2                            |
| Bus                | Mercedez Benz                             |
| Bus                | Nisan / CB 87P                            |
| Del Van / NKR 66-2 | Isuzu                                     |
| Jeep               | SUZUKI/KATANA                             |
| Jeep               | Toyota Fortuner 2.4 VRZ 4X4 AT            |
| Jeep               | Toyota Land Cruiser 200 STD AT            |
| Jeep               | Toyota Land Cruiser 200VXR 4x4 AT         |
| Jeep               | Toyota Prado                              |
| Jeep               | Toyota Prado 2,7 TXL Audiolles            |
| Mikro Bus          | Hino 300 Bus FB 130 New Coaster Deluxe Ac |
| Mikro Bus          | Isuzu                                     |
| Mikro Bus          | Isuzu NHR 55 CC                           |
| Mikro Bus          | Isuzu NKR55COE21WLB Bus CH                |

#### c. Warna

Untuk menentukan pilihan warna dari masing – masing kendaraan. Bila ada daftar warna yang belum terdaftar atau belum masuk, SKPD/UKPD dapat menambahkan pilihan warna sesuai kebutuhan.

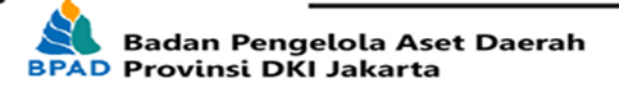

4

| Tambah :: *      |
|------------------|
|                  |
| NAMA             |
| Abu-abu          |
| Abu-abu Metalic  |
| Biru             |
| Biru Hitam       |
| Biru Metalic     |
| Biru Orange      |
| Biru Tua Metalic |
| Toklat           |
| loklat Metalik   |
| Toklat Muda      |
| lijau            |
| litam            |
| litam Metalic    |
| (uning Orange    |
| Verah            |
| Verah Hitam      |
| Drange Kombinasi |
| Dranye           |
| Putih            |
| Putih Biru       |
| Putih Hitam      |
| ilver            |

#### d. TTD

TTD adalah singkatan dari Tertanda, sebagai otorisasi nama dari masing – masing SKPD/UKPD yang terdaftar di Badan Pengelola Aset Daerah Provinsi DKI Jakarta.

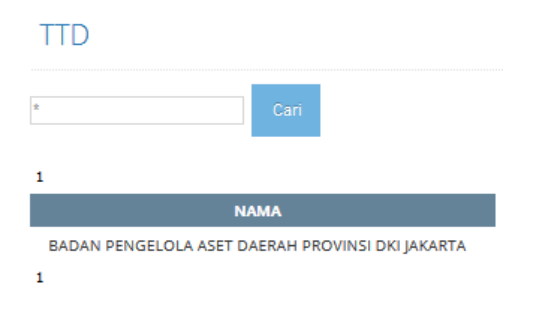

2. Kendaraan

JIka Sub-menu Setup sudah di input sesuai kebutuhan, maka langkah selanjutnya adalah Sub-menu Kendaraan. Pada Sub-menu inilah data kendaraan ditmbahkan, dilengkapi, dan diolah untuk menjadi sebuah database. Caranya adalah dengan menekan Tambah pada Sub-menu Kendaraan, maka akan muncul Form Identitas.

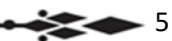

| ¢. | KDO | > Kendaraan |  |
|----|-----|-------------|--|
|----|-----|-------------|--|

| Kendaraan<br>kik tombol Tambah untuk menambahkan item kendaraan yang belum<br>tersedia di database Kendaraan     Imambah<br>Laa     Imambah<br>Laa |                 |                       |       |            |                   |              |               |                   |                 |
|----------------------------------------------------------------------------------------------------|-----------------|-----------------------|-------|------------|-------------------|--------------|---------------|-------------------|-----------------|
|                                                                                                    | JENIS           | MERK                  | TAHUN | NO POLISI  | NO RANGKA         | NO MESIN     | WARNA         | TANGGAL PEROLEHAN | NILAI PEROLEHAN |
| i 🥖                                                                                                    | Sepeda<br>Motor | Suzuki A 100          | 2000  | B 4298 PQ  | MH8A100VXYJ352412 | A1001D229497 | Hitam         | 01/01/2000        | 8575000         |
| i 🥖                                                                                                    | Sepeda<br>Motor | Suzuki A 100          | 2000  | B 4299 PQ  | MH8A100VXYJ352371 | A1001D229525 | Hitam         | 01/01/2000        | 8575000         |
| i 🥖                                                                                                    | Sepeda<br>Motor | Suzuki A 100          | 1994  | B 5149 DQ  | MHDA100VXRJ282072 | A1001D169246 | Hitam         | 01/01/1994        | 2400000         |
| 6                                                                                                    | Sepeda<br>Motor | Suzuki A 100          | 1994  | B 5169 DQ  | MHDA100VXRJ282074 | A1001D169240 | Hitam         | 01/01/1994        | 5300000         |
| 6) 🥖                                                                                                    | Sepeda<br>Motor | Suzuki A 100          | 1994  | B 5395 DQ  | MHDA100VXRJ282084 | A1001D169077 | Hitam         | 01/01/1994        | 5300000         |
| i /                                                                                                    | Sepeda<br>Motor | Suzuki A 100          | 2004  | B 6038 PBQ | MH8A100VX4J360585 | A1001D237650 | Hitam         | 01/01/2004        | 8950000         |
| i /                                                                                                    | Sepeda<br>Motor | Suzuki A 100          | 2003  | B 6934 AQ  | MH8A100PX31360031 | A1001D237134 | Hitam         | 01/01/2003        | 8000000         |
| 6D 🥖                                                                                                    | Sedan           | Toyota Corolla Altis  | 2008  | B 1003 PQA | MR053ZEE286002419 | 1ZZ4811391   | Hitam Metalic | 01/01/2008        | 286350000       |
| 6                                                                                                    | Sedan           | Toyota Altis 1,8 V AT | 2015  | B 1003 PQB | MR053REH2F4101651 | 2ZRX507047   | Hitam Metalic | 10/10/2015        | 406830000       |

#### a. Identitas

| titas |                   |              |            |          |                  |
|-------|-------------------|--------------|------------|----------|------------------|
|       |                   |              |            |          |                  |
|       | Jenis             | Ambulance    |            |          | -                |
|       | Merk              | Dalhatsu S 9 | 11.3       |          | -                |
|       | Kode Barang       |              |            |          |                  |
|       | Tahun             |              |            |          |                  |
|       |                   | []           |            |          |                  |
|       | No Polisi         |              |            |          |                  |
|       | No Rangka         |              |            |          |                  |
|       | No Mesin          |              |            |          |                  |
|       | Warna             | Abu-abu      |            |          | -                |
|       | Tanggal Perolehan |              |            | 7        |                  |
|       | Nilai Decoleban   |              |            | PL       |                  |
|       | ninai Peroiehan   |              | 0.00       |          |                  |
|       | Keterangan        |              |            |          |                  |
|       | Foto              | Browse       | No file se | lected.  | .jpg, .gif, .png |
|       | File              | Browse       | No files s | elected. |                  |
| ко    | ONDISI            |              |            |          |                  |
|       | Tanggal           |              | 10         | 1        |                  |
|       | Kondisi           | LaikJalan    |            |          | -                |
| н     | STORI             |              |            |          |                  |
|       | Tanggal           |              | I          | 1        |                  |
|       | No BAST           |              |            |          |                  |
|       | Status            | Persediaan   |            |          | -                |
|       | UKPD              |              |            |          |                  |
|       | CKPD              |              |            |          |                  |
|       |                   | Simpan       | Batal      |          |                  |

Pada Form Identitas, diminta untuk memasukan data identitas kendaraan meliputi :

 Jenis, Merek dan Warna (dapat dipilih dari data awal yang telah dimasukan pada Sub-menu Setup sebelumnya)

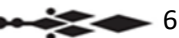

- Kode Barang, sesuai database Kode barang baru bedasarkan data Sistem Informasi Aset (SIA)
- Tahun, adalah tahun pembuatan kendaraan tersebut berdasarkan dokumen pabrik/penjualan
- Nomor Polisi, Nomor Rangka dan Nomor Mesin, berdasarkan data yang tercantum di dokumen Bukti Kepemilikan Kendaraan Bermotor (BPKB) masing – masing kendaraan
- Tanggal Perolehan, adalah tanggal waktu dimana SKPD/UKPD menerima Kendaraan tersebut untuk pertama kalinya melalui Berita Acara Serah Terima (BAST)
- Nilai Perolehan, adalah nominal harga kendaraan yang tertera pada Berita Acara Serah Terima (BAST) yang diterima oleh SKPD/SKPD
- Keterangan, kolom berisi keterangan tambahan apabila ada informasi lebih.
- Kondisi, berisi data kondisi/keadaan terakhir dari Kendaraan tersebut dengan pilihan : Laik Jalan, Rusak Ringan dan Rusak Berat beserta Tanggal dari kondisi terakhir kendaraan tersebut
- Histori, adalah data rekam jejak dari Kendaraan yang sedang di-*input* berdasarkan Berita Acara Serah Terima (BAST) terbaru, data yang dimasukan antara lain Tanggal *input*, Nomor BAST, Status terakhir apakah termasuk Persediaan, Distribusi atau Pengembalian, SKPD/UKPD terakhir yang memiliki kendaraan tersebut.
- 3. BAST (Berita Acara Serah Terima)

Menu Berita Acara Serah Terima (BAST) adalah untuk memasukan data yang akan dipergunakan untuk mencetak Surat Berita Acara sewaktu serah terima kendaraan dari BPAD kepada SKPD/UKPD atau pengembalian dari SKPD/UKPD kepada BPAD. Adapun langkah – langkahnya adalah sebagai berikut :

a. Menambahkan data BAST

Dengan cara menekan tombol Tambah terlebih dahulu pada Sub Menu BAST.

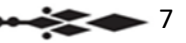

| KDO > BAST                                  |                                           |
|---------------------------------------------|-------------------------------------------|
| BAST                                        |                                           |
| Tambah = * Status :<br>1 Klik tombol Tambah | Diajukan Cari<br>Diajukan<br>Dikembalikan |
| NO FORM NO BAST TANGGAL PERIHAL PIHAK K     | Disetujui<br>*Semua<br>nemisiini pages    |
| 1                                           |                                           |

b. Form input BAST

BAST

• Setelah tombol tambah di klik maka akan muncul Form Pengisian Berita Acara seperti dibawah ini.

| No Form               | ND/RATT/1000                                    |
|-----------------------|-------------------------------------------------|
| Dimajakan Tanggal     | j.                                              |
| HalijudulNaskah Dinas |                                                 |
| Nomor                 |                                                 |
| Ste                   |                                                 |
| Lampiran              |                                                 |
| Tanggal               | R                                               |
| Pernaraf Serta        |                                                 |
| Tembusan              |                                                 |
| PIHAK KESATU          |                                                 |
| UKPO                  | 9                                               |
|                       | RADAN PENSELOLA ASET DAERAH PROVINSI D          |
| NIP/NAMA              | (SEKELCERTOTION - ACHINA FIRDAUS                |
| JADATAN               | Kapia Batin Pengeta Aast Dearch Provint DIO Jak |
| Kasarangan            |                                                 |
| PIHAK KEDUA           |                                                 |
| LIKPO                 |                                                 |
| NEP/NAMA              | NP - Nama                                       |
| JADATAN               |                                                 |
| Keserangan            |                                                 |
|                       | Style Stephen See                               |

 Langkah selanjutnya adalah mengisi Tanggal Surat, Judul Surat/Hal/Naskah Dinas, Nomor Surat, Sifat Surat apakah bersifat Biasa, Penting atau Rahasia, Lampiran Surat, Pemaraf Serta, dan Tembusan Surat.

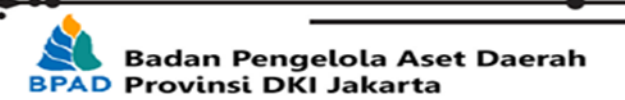

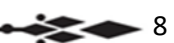

| No Form                | KDO/BAST/180068                 |
|------------------------|---------------------------------|
| Dimajukan Tanggal      | 1/05/2018                       |
| Hal/Judul/Naskah Dinas | Serah Terima Kendaraan Dinas    |
| Nomor                  | 1                               |
| Sifat                  | Biasa                           |
| Lampiran               |                                 |
| Tanggal                | 1/05/2018                       |
| Pemaraf Serta          | Bendemaina                      |
| Tembusan               | Kenala 886R Roxidei DKI Jakarta |

 Kemudian mengisi data kedua belah pihak (Pihak Kesatu dan Pihak Kedua) yang terlibat dalam Serah-Terima, dalam hal ini adalah Kepala BPAD Provinsi DKI Jakarta dengan SKPD/UKPD yang berkepentingan.
Pihak Kesatu dalam hal ini adalah BPAD, yang diwakili oleh Kepala Badan langsung lengkap beserta Nama, NIP dan Jabatannya.
Pihak Kedua dalam hal ini adalah SKPD/UKPD, yang diwakili oleh P3B

(Pejabat Penatausahaan Pengurus Barang) lengkap beserta Nama, NIP dan Jabatannya.

Untuk kolom keterangan dikosongkan dulu nanti akan terisi jika data Nomor Polisi telah dipilih.

| PIHAK KESATU |                                                 |
|--------------|-------------------------------------------------|
| UKPD         | BADAN PENGELOLA ASET DAERAH PROVINSI DK         |
| NIP/NAMA     | 19640512198703100 - ACHMAD FIRDAUS              |
| JABATAN      | Kepala Badan Pengelola Aset Daerah Provinsi DKI |
| Keterangan   |                                                 |
| PIHAK KEDUA  |                                                 |
| UKPD         | ▼                                               |
| NIP/NAMA     | NIP Nama                                        |
| JABATAN      |                                                 |
| Keterangan   |                                                 |
|              | Simpan Disetujui Batal                          |
|              |                                                 |

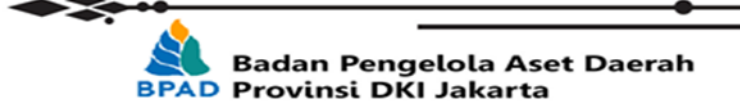

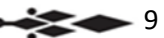

 Setelah terisi semua, langkah selanjutnya adalah memilih kendaraan yang akan diserah-terimakan dengan cara memilih No. Polisi kendaraan yang dimaksud kemudian klik tombol Tambah. Setelah menekan tombol Tambah, maka akan ditambahkan ke dalam Daftar Kendaraan yang akan di serahterimakan untuk kemudian dibuatkan BAST-nya. Jumlah kendaraan bisa dtambahkan lebih dari 1 unit dengan masing – masing BAST-nya.

| No Polisi  | B 1003 PQA:Toyota Corolla Altis Tambah |   |
|------------|----------------------------------------|---|
| NO POLISI  | MERK                                   | - |
| B 1003 PQA | Toyota Corolla Altis                   | Ē |

 Setelah semua data dimasukan dan benar kemudian tekan Tombol Simpan, jika berhasil tersimpan maka Surat Berita Acara akan dibuat otomatis oleh sistem sesuai data yang telah dimasukan sebelumnya.

| BAST                    |         |            |                              |                                 |                    |
|-------------------------|---------|------------|------------------------------|---------------------------------|--------------------|
| Tambah :: *             | Status  | Diajukan 💌 | Cari                         |                                 |                    |
| Revisi Surat Surat BAST |         |            |                              |                                 |                    |
| NO FORM                 | NO BAST | TANGGAL    | PERIHAL                      | PIHAK KE 2                      | STATUS             |
| KDO/BAST/180068 1       |         | 01/05/2018 | Serah Terima Kendaraan Dinas | KOTA ADMINISTRASI JAKARTA TIMUR | N                  |
|                         |         |            |                              |                                 | 1 items in 1 pages |
| 1 Perbal Surat          |         |            |                              |                                 |                    |

c. Pencarian BAST berdasarkan Status

Pencarian Surat bisa dicari berdasarkan Status Surat.

- Diajukan, jika hanya ingin menampilkan Surat Pengajuan yang belum disetujui
- Dikembalikan, jika hanya ingin menampilkan Surat Pengembalian yang belum disetujui
- Disetujui, menampilkan semua Surat Pengajuan dan Pengembalian yang telah disetujui
- Semua, menampilkan semua Surat yang ada.

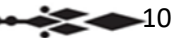

| BAST   |                   |          |                        |                              |                                 |                    |
|--------|-------------------|----------|------------------------|------------------------------|---------------------------------|--------------------|
| Tambah |                   | Status : | Diajukan 💌<br>Diajukan | Cari                         |                                 |                    |
| 1      |                   |          | Dikembalikan           |                              |                                 |                    |
|        | NO FORM           | NO BAST  | Disetujui              | PERIHAL                      | PIHAK KE 2                      | STATUS             |
| / 🔊 🖻  | KDO/BAST/180068 1 |          | 01/05/2018             | Serah Terima Kendaraan Dinas | KOTA ADMINISTRASI JAKARTA TIMUR | N                  |
|        |                   |          |                        |                              |                                 | 1 items in 1 pages |
| 1      |                   |          |                        |                              |                                 |                    |

4. Surat Jalan

Jika Surat Berita Acara Serah Terima sudah siap dan disetujui oleh Pejabat yang berwenang (Kepala BPAD dan P3B SKPD/UKPD) maka tahap selanjutnya adalah pembuatan Surat Jalan. Fungsi Surat Jalan disini adalah sebagai Dokumen Pengantar pada saat barang/kendaraan dikirimkan.

Langkah – langkah pembuatan Surat Jalan adalah sebagai berikut :

a. Input Surat Jalan

Menambahkan Surat Jalan yang belum dibuat dengan mengacu pada BAST sebelumnya. Caranya dengan menekan tombol Tambah.

| KDO 3 Surat Julan |                       |                                                                                                    |                      |                                                          |  |  |  |
|-------------------|-----------------------|----------------------------------------------------------------------------------------------------|----------------------|----------------------------------------------------------|--|--|--|
|                   | Surat Jalan           |                                                                                                    |                      |                                                          |  |  |  |
|                   | Tambah :* Car         |                                                                                                    |                      |                                                          |  |  |  |
|                   | 1 klik to             | mbol Tambah                                                                                                    |                      |                                                          |  |  |  |
|                   | NO FORM               | NAMA BARANG                                                                                                    | BANYAKNYA<br>BARANG  | UNIT YANG DITUJU                                         |  |  |  |
| 1                 | 🖋 КDO/SJ<br>🗃 /170001 | Mini Buz Isuzu ELF                                                                                                    | 1 (satu) Unit        | TEST UKPD                                                |  |  |  |
| i                 | 🖋 КDO/SJ<br>🗃 /170002 | Mini Bus Isuzu Panther dan Mini Bus Hyundai Avega                                                                                                    | 2 (dua) Unit         | BADAN KEPEGAWAIAN DAERAH                                 |  |  |  |
| i                 | 💉 КDO/SJ<br>🛃 /170003 | Mini Bus Daihatsu Great New Xenia X MT 1.3 STD                                                                                                    | 1 (satu) Unit        | BADAN PENGELOLA KEUANGAN DAN ASET DAERAH                 |  |  |  |
| i                 | 🖋 КDO/SJ<br>🛃 /170004 | Pick UpIDC Ford Ranger                                                                                                    | 1 (satu) Unit        | KOTA ADMINISTRASI JAKARTA PUSAT                          |  |  |  |
| i                 | 🖋 КDO/SJ<br>🛃 /170005 | Mini Bus Ford Escape 2.3 L, Sedan Toyota Camry, Sedan Toyota Corolla Altis, Mini Bus Toyota Innova, Sedan Toyota Altis, Mini Bus Toyota Hace Commuter MT dan Mini Bus<br>Suzuki APV DLX MT | 15 (lima belas) Unit | BADAN PENGELOLA KEUANGAN DAN ASET DAERAH                 |  |  |  |
| i                 | КDO/SJ<br>М /170006   | Sepeda Motor Honda GL Pro dan Sepeda Motor Honda NF 12STD                                                                                                    | 2 (dua) Unit         | KABUPATEN ADMINISTRASI KEPULAUAN SERIBU - KEP.<br>SERIBU |  |  |  |
| - 1               |                       |                                                                                                    |                      |                                                          |  |  |  |

b. Form Input

Setelah menekan tombol Tambah, maka akan muncul Form Input-nya seperti dibawah ini.

Data yang dimasukan antara lain :

- No. Form adalah nomor formulir yang ditambahkan secara otomatis oleh sistem
- No. BAST dapat dipilih berdasarkan BAST yang telah dibuat sebelumnya
- Tanggal pembuatan Surat Jalan
- Data lainnya akan muncul secara otomatis berdasarkan No. BAST telah dipilih.

11

#### Surat Jalan

| No Form          | KDO/SJ/180001                                                    |
|------------------|------------------------------------------------------------------|
| No BAST          | •                                                                |
| Tanggal          |                                                                  |
| Nama Barang      |                                                                  |
| Banyaknya Barang |                                                                  |
| Jenis Barang     |                                                                  |
| Tahun Pembuatan  |                                                                  |
| Unit yang dituju |                                                                  |
| Nomor Polisi     |                                                                  |
| Keterangan Lain  |                                                                  |
| Yang Menerima    | NIP Nama                                                         |
| Yang Menyerahkan | 198212192008011009 _ Sukir Sudaryoko                             |
| Mengetahui       |                                                                  |
| NIP/NAMA         | 196712231998031004 _ SYAHRUL HIDAYAT, SE                         |
| JABATAN          | Kepala Pusat Penyimpanan Barang Daerah BPAD Provinsi DKi Jakarta |
|                  | Simpan Batal                                                     |

c. Output Surat Jalan

Setelah semua data di Form Surat Jalan terisi dengan benar kemudian tekan tombol Simpan untuk menyimpan data tersebut. Surat Jalan akan dibuatkan secara otomatis oleh sistem dengan format Microsoft Word

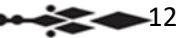

| S        | Surat Jalan Juntuk merevisi data di Surat Jalan jika masih ada yang keliru atau ada perubahan |                                                                                                    |                      |                                                          |  |  |  |
|----------|-----------------------------------------------------------------------------------------------|----------------------------------------------------------------------------------------------------|----------------------|----------------------------------------------------------|--|--|--|
| -        | Tambah = Can                                                                                  |                                                                                                    |                      |                                                          |  |  |  |
| 1        |                                                                                               | Untuk mencetak dan menyimpan Surat Jalan dalam format Microsoft Word                                                                                                    |                      |                                                          |  |  |  |
|          | NOTORM                                                                                        | NAMA BARANG                                                                                                    | BANYAKNYA<br>BARANG  | UNIT YANG DITUJU                                         |  |  |  |
| /        | KP 0/SJ<br>/170001                                                                            | Mini Bus Isuzu ELF                                                                                                    | 1 (satu) Unit        | TEST UKPD                                                |  |  |  |
| /        | KDO/SJ<br>/170002                                                                             | Mini Bus Isuzu Panther dan Mini Bus Hyundai Avega                                                                                                    | 2 (dua) Unit         | BADAN KEPEGAWAIAN DAERAH                                 |  |  |  |
| <u>/</u> | KDO/SJ<br>/170003                                                                             | Mini Bus Daihatsu Great New Xenia X MT 1.3 STD                                                                                                    | 1 (satu) Unit        | BADAN PENGELOLA KEUANGAN DAN ASET<br>DAERAH              |  |  |  |
| /        | KDO/SJ<br>/170004                                                                             | Pick Up/DC Ford Ranger                                                                                                    | 1 (satu) Unit        | KOTA ADMINISTRASI JAKARTA PUSAT                          |  |  |  |
| /        | KDO/SJ<br>/170005                                                                             | Mini Bus Ford Escape 2.3 L, Sedan Toyota Camry, Sedan Toyota Corolla Altis, Mini Bus Toyota Innova, Sedan Toyota Altis, Mini Bus Toyota Hiace<br>Commuter MT dan Mini Bus Suzuki APV DLX MT | 15 (lima belas) Unit | BADAN PENGELOLA KEUANGAN DAN ASET<br>DAERAH              |  |  |  |
| /        | KDO/5J<br>/170006                                                                             | Sepeda Motor Honda GL Pro dan Sepeda Motor Honda NF 12STD                                                                                                    | 2 (dua) Unit         | KABUPATEN ADMINISTRASI KEPULAUAN SERIBU -<br>KEP. SERIBU |  |  |  |
|          |                                                                                               |                                                                                                    |                      | 6 items in 1 pages                                       |  |  |  |

Jika ingin mencetak Surat Jalan yang telah dibuat sebelumnya, dapat menekan tombol ikon Microsoft Word di depan masing – masing daftar Surat Jalan yang ada.

|      |                                | PEMERINTA<br>PU                   | AH PROVINSI D<br>BADAN PENC<br>SAT PENYIMF<br>Jalan Peri<br>Telepon (021) 488<br>Email: uptopbo | AERAH KHUSUS<br>BELOLA ASET D<br>PANAN BARAN<br>ntis Kemerdekaan No.<br>17136 Faksimile (021<br>d bpkdprovdki@yahor<br>J AK AR T A | S IBUKOTA JAKARTA<br>AERAH<br><b>G DAERAH</b><br>1<br>, 4897136<br>, co.id |
|------|--------------------------------|-----------------------------------|-------------------------------------------------------------------------------------------------|----------------------------------------------------------------------------------------------------|----------------------------------------------------------------------------|
| -    |                                |                                   |                                                                                                 |                                                                                                    | Kode Pos : 13210                                                           |
|      |                                | 3                                 | SURAT JAL                                                                                       | AN                                                                                                    |                                                                            |
|      |                                | No.                               | XXXXXYSYSS                                                                                      | SGGSGG                                                                                                    |                                                                            |
| Na   | ama Barang                     | : Mini Bus Isuz                   | u ELF                                                                                           |                                                                                                    |                                                                            |
| Ba   | inyaknya Barang                | : 1 (satu) Unit                   |                                                                                                 |                                                                                                    |                                                                            |
| Jer  | nis Barang                     | : Inventaris                      |                                                                                                 |                                                                                                    |                                                                            |
| Ta   | hun Pembuatan                  | : 2007                            |                                                                                                 |                                                                                                    |                                                                            |
| Ur   | nit Y <mark>ang D</mark> ituju | : TEST UKPD                       |                                                                                                 |                                                                                                    |                                                                            |
| No   | omor Polisi                    | : B 7750 DQ                       |                                                                                                 |                                                                                                    |                                                                            |
| Ka   | eterangan Lain                 | : Sesuai Surat P<br>Tentang Penge | Perintah Pengeluaran<br>eluaran Kendaraan D                                                     | Barang No. NO BAST<br>inas Operasional                                                                                             | Tanggal 01 April 2017,                                                     |
|      |                                |                                   |                                                                                                 |                                                                                                    |                                                                            |
|      |                                |                                   |                                                                                                 | Jakarta,                                                                                                    | 06 April 2017                                                              |
|      | Yang                           | Menerima                          |                                                                                                 | Yang M                                                                                                    | Menyerahkan                                                                |
|      |                                |                                   |                                                                                                 |                                                                                                    |                                                                            |
|      |                                |                                   |                                                                                                 |                                                                                                    |                                                                            |
| NI   | ZA                             | ASASA                             |                                                                                                 | Bamb                                                                                                    | bang Suradi                                                                |
| . Al | r.                             |                                   | Mengetahui,                                                                                     | NIF. 190303121989                                                                                                    | 11001                                                                      |
|      |                                |                                   |                                                                                                 |                                                                                                    |                                                                            |
|      |                                |                                   |                                                                                                 |                                                                                                    |                                                                            |
|      |                                |                                   |                                                                                                 |                                                                                                    |                                                                            |
|      |                                |                                   | SYAHRUL HIDAY                                                                                   | AT. SE                                                                                                    |                                                                            |
|      |                                | NIP. 1967                         | 12231998031004                                                                                  |                                                                                                    |                                                                            |
|      |                                |                                   |                                                                                                 |                                                                                                    |                                                                            |
|      |                                |                                   |                                                                                                 |                                                                                                    |                                                                            |
|      |                                |                                   |                                                                                                 |                                                                                                    |                                                                            |
|      |                                |                                   |                                                                                                 |                                                                                                    |                                                                            |
|      |                                |                                   |                                                                                                 |                                                                                                    |                                                                            |
|      |                                |                                   |                                                                                                 |                                                                                                    |                                                                            |
|      |                                |                                   |                                                                                                 |                                                                                                    |                                                                            |

...::: Selesai :::...

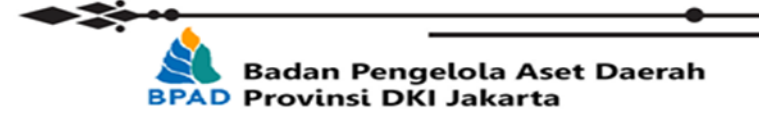

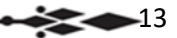